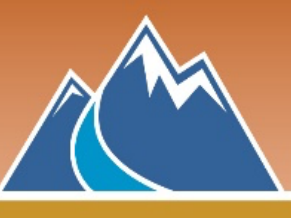

1. Open your Web browser, and enter the address: nvisionthepath.ca/

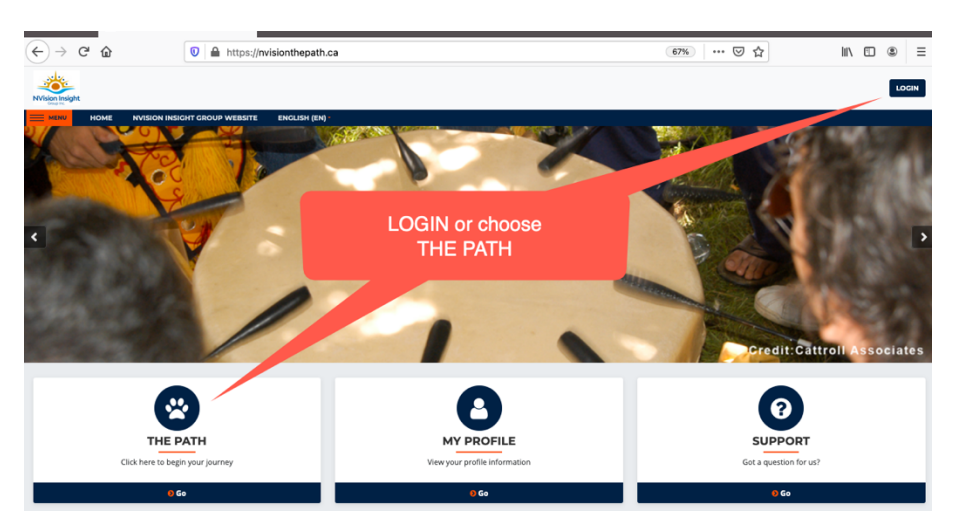

Click Login or The Path.

2. Option 1: Login prompts you to Create New Account

**Option 2:** Choose your organization from the online list.

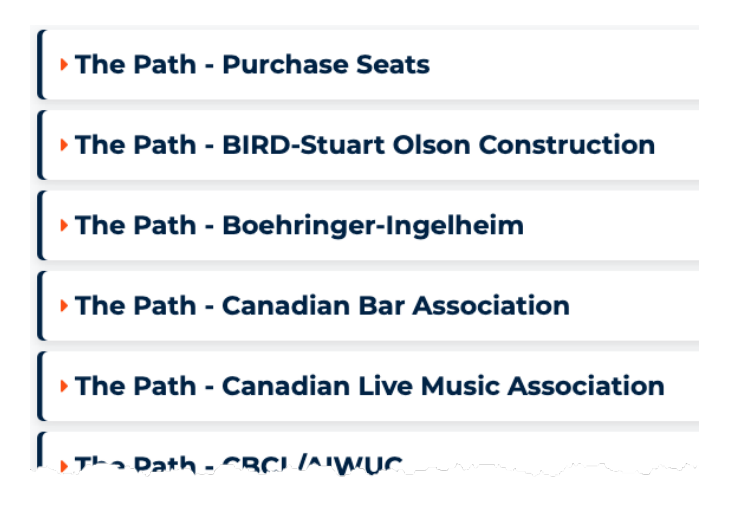

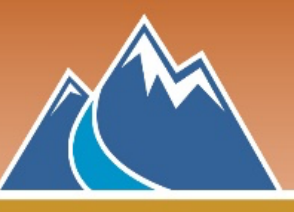

## QUICK START GUIDE: The Path

3. Login and you will be asked to Create New Account.

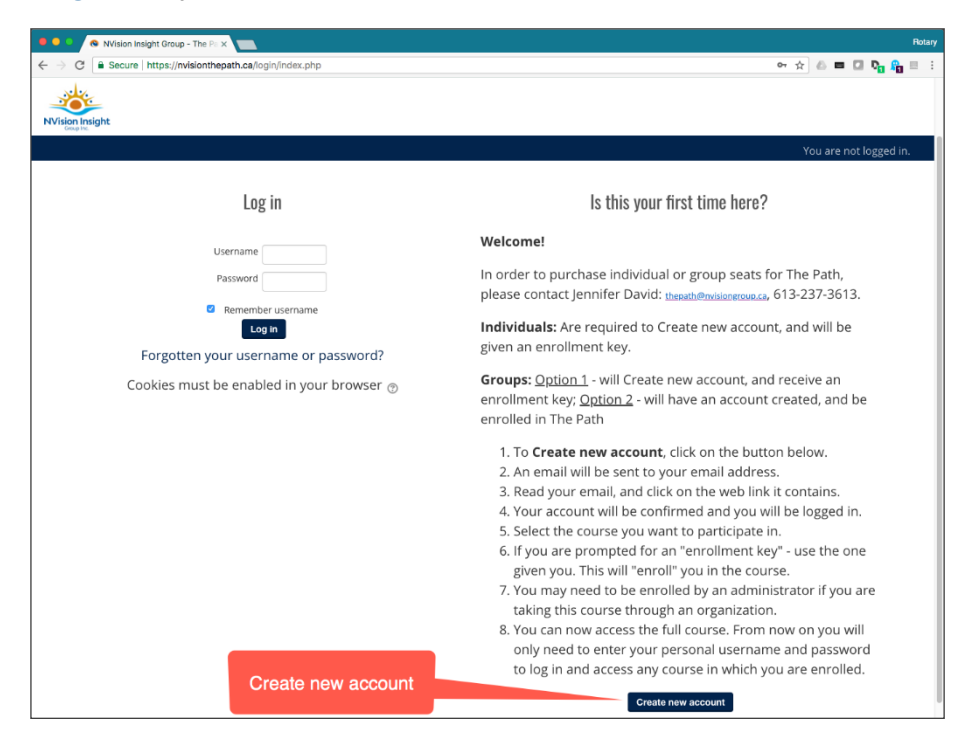

4. Enter the Information as directed.

Write down your password on a piece of paper and keep it in a safe place.

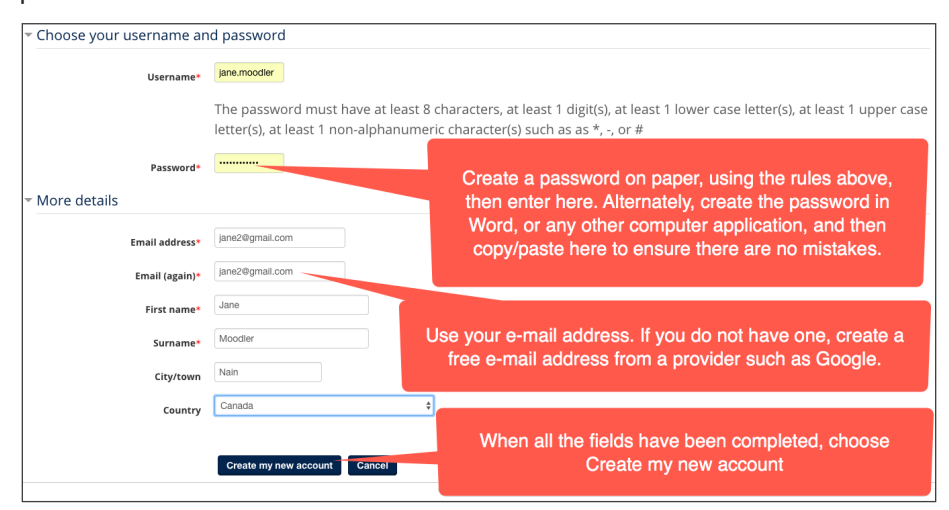

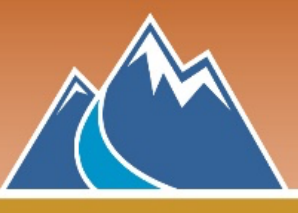

5. A confirmation message will be sent to the e-mail address provided.

If you have any issues logging in, contact the site administrator: technicalhelp@nvisionthepath.ca.

(Note: the confirmation email may get filtered into your Spam or Junk mail)

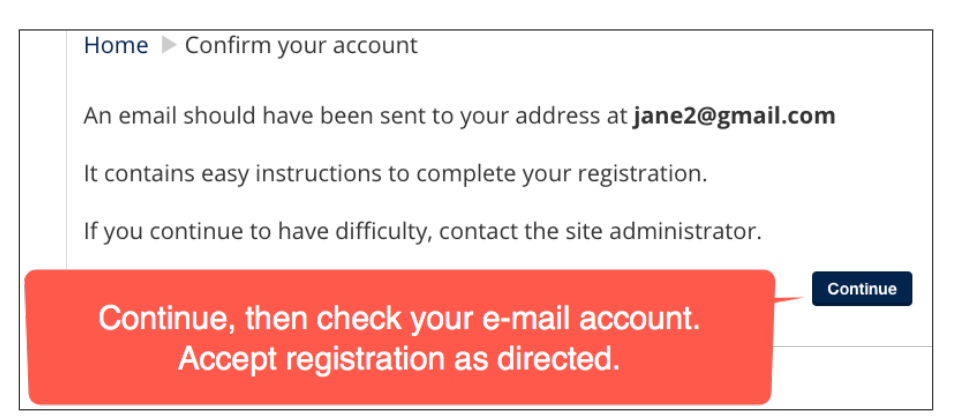

6. After accepting registration from the confirmation e-mail, you will be directed to your profile page. Check the information is correct, then scroll to the very bottom and add Province/Territory and Postal Code under Other fields, then choose Update profile.

| Update profile |
|----------------|
|                |

**7.** Choose the category for your organization, and then click on the course title by language (French or English).

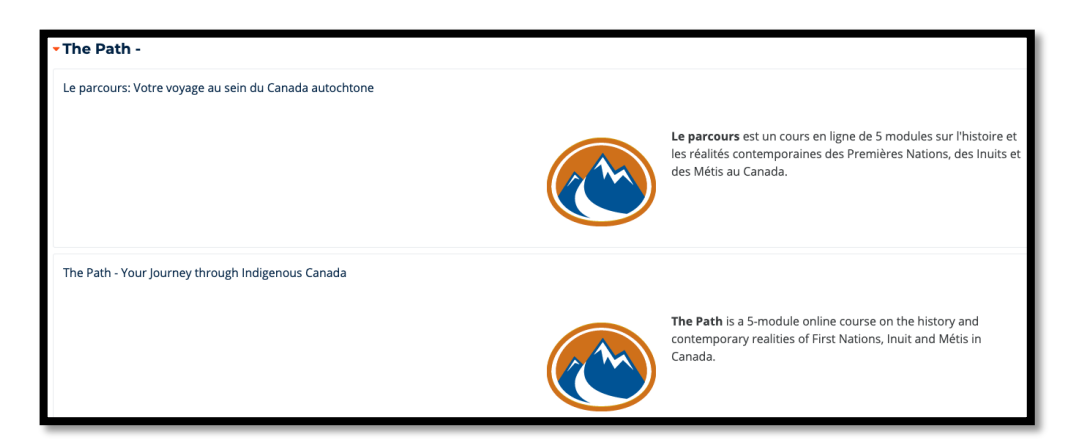

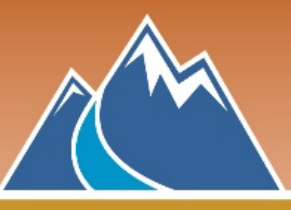

8. Copy and paste this **enrolment key given to you by your organization** into the box below:

| The Path - Your Journey | y through Indigenous Canada |                                                                                                    | a, |
|-------------------------|-----------------------------|----------------------------------------------------------------------------------------------------|----|
|                         | ×                           | The Path is a 5-module online course on the history and contemporary realities of First<br>Nations, Inuit and Métis in Canada. | Ô  |
| OC Transpo              |                             |                                                                                                    |    |
| Enrolment key           |                             |                                                                                                    |    |

- **9.** Once enrolled, the course will open, and you will receive an email welcoming you to The Path.
- You will be greeted with a WELCOME page. After reading the information, click on the MODULE 1 link on the left side of the screen.
- WELCOME START HERE MODULE 1: WHAT'S IN A NAME?

**11.** Once a lesson has been completed, you may review it as many times as you wish. A choice box will be presented.

## What's in a Name?

You have seen more than one page of this lesson already. Do you want to start at the last page you saw? Yes No

Choose **Yes** to continue from the last page, or No to start from the beginning.

- **12.** The little orange arrow next to your name has a number of sub-menus. Explore each. When finished, choose Log out.
- The next time you return to nvisionthepath.ca and login, there will be no need to use the enrolment key. Click on the course name and continue.

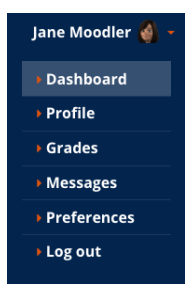

14. In WRAP UP – when you have finished all five modules with 90%...

There is a **Completion Survey**. We value your feedback.

The **Certificate of Achievement** will be available. Click and download your certificate.